## How to Delete Spotify Account: A Step-by-Step Guide

Deleting your Spotify account is a straightforward process that can be completed in just a few simple steps. Whether you're looking to switch to a different music streaming service or simply want to close your account for personal reasons, this guide will walk you through the process of <u>how to delete spotify account</u>.

## Steps to Delete Spotify Account:

- 1. Log in to Your Spotify Account: Visit the Spotify website and log in to your account using your username and password. If you're already logged in, proceed to the next step.
- 2. Access Account Settings: Once logged in, navigate to your account settings. You can do this by clicking on your username in the top-right corner of the screen and selecting "Account" from the drop-down menu.
- 3. Navigate to the Account Overview Page: In your account settings, locate the "Account Overview" section. This is where you can manage your account settings, subscription, and other preferences.
- 4. Locate the "Close Account" Option: Scroll down the Account Overview page until you find the option to "Close Account." This option is usually located near the bottom of the page, under the "Account Settings" or "Subscription" section.
- 5. Click on "Close Account": Once you've located the "Close Account" option, click on it to proceed with the account deletion process. Spotify may ask you to confirm your decision or provide a reason for closing your account.
- 6. Follow the Prompts: After clicking on "Close Account," Spotify may prompt you to confirm your decision or provide additional information. Follow the on-screen prompts to complete the account deletion process.
- 7. Check Your Email: After submitting your request to close your Spotify account, check your email inbox for a confirmation message from Spotify. This email will confirm that your account closure request has been received and processed.
- 8. Verify Account Closure: Once you've received the confirmation email, verify that your Spotify account has been successfully closed by attempting to log in. If your account has been closed, you should no longer be able to access it using your previous credentials.

## Additional Considerations:

- Subscription Cancellation: If you have an active Spotify subscription, be sure to cancel it before closing your account to avoid any future charges. You can cancel your subscription through your Spotify account settings.
- Data Privacy: Keep in mind that closing your Spotify account will delete all of your playlists, saved songs, and other data associated with your account. Be sure to back up any important data or playlists before proceeding with the account closure.

• Reactivation: If you change your mind after closing your Spotify account, you may be able to reactivate it within a certain timeframe. Check Spotify's terms of service or contact customer support for more information on reactivating a closed account.

## **Conclusion:**

Deleting your Spotify account is a simple process that can be completed in just a few steps. By following the instructions outlined in this guide, you can permanently close your account and remove your personal data from Spotify's servers. Whether you're looking to switch to a different music streaming service or simply want to take a break from streaming music, deleting your Spotify account provides a quick and easy way to manage your online presence. If you have any questions or encounter any issues while closing your account, don't hesitate to reach out to Spotify's customer support for assistance.